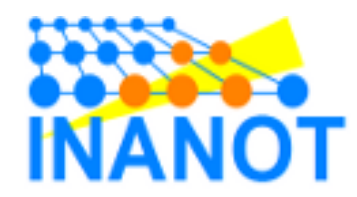

# NANOTS CMTによる商業展示申込み要領

CMT(Conference Management Toolkit)はマイクロソフト社が提供する論文投稿管理システム

## CMTへログイン

 ・以下のURLにアクセス(ブラウザは Microsoft Edgeを推奨)

https://cmt3.research.microsoft.com/NANOTS2025/

 アカウントがない場合には、右下の Registerから新規登録(ページ3に移 動)

| Microsoft CM I                             |
|--------------------------------------------|
| Email *                                    |
| Email                                      |
| Password *                                 |
| Password                                   |
| Log In                                     |
| Forgot your password? New to CMT? Register |
| Search help articles                       |
| The 45th Annual NANO Testing Symposium     |

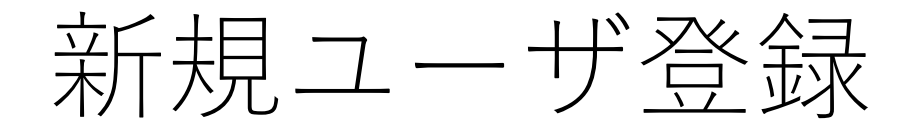

- ・以下のフォームに必要事項を記入(\*の項目は必須)
- •入力はすべて英語でお願いします。

| Create New Acco      | unt                                                                                              | External Profile Inform           |                                             |                                                            |        |
|----------------------|--------------------------------------------------------------------------------------------------|-----------------------------------|---------------------------------------------|------------------------------------------------------------|--------|
| Login information    |                                                                                                  | Google Scholar Id                 | Google Scholar Id                           | ן                                                          |        |
| * Email              | Email                                                                                            | Semantic Scholar Id               | Semantic Scholar Id                         | 他の研究者デー                                                    | タベースと共 |
| * Password           | Password                                                                                         | DBLP Id                           | DBLP Id                                     | ▶ 有する場合には                                                  | 入力ください |
|                      | Passwords are required to contain 12 characters<br>and each of the following: lowercase letters, | ORCID Id                          | ORCID Id                                    |                                                            |        |
|                      | uppercase letters, numbers, and symbols. Valid<br>symbols are: ~1@#\$%^&"()=+{0[]:,"<>,.?/       | OpenReview Id                     | OpenReview Id                               | J                                                          |        |
|                      |                                                                                                  | Verification                      |                                             |                                                            |        |
| * Confirm Password   | Confirm Password                                                                                 | Enter the characters you see*     |                                             |                                                            |        |
| Personal Information |                                                                                                  | New   Audio                       |                                             |                                                            |        |
| * First Name         | First Name                                                                                       |                                   |                                             |                                                            |        |
| Middle Initial       | Initial                                                                                          |                                   |                                             |                                                            |        |
| * Last Name          | Last Name                                                                                        | Lagree to the Microsoft CMT's A   | uthor's Statement. Terms Of Use, Data Ac    | ccess and Retention Policy. Privacy & Cookies and Consumer |        |
| Nickname             | Nickname                                                                                         | Health Privacy. All conference ar | nd registration data is captured and stored | I in the US.                                               |        |
| * Organization Name  | Organization Name                                                                                |                                   | Register No, thanks                         |                                                            |        |
| * Country/Region     | Select ×                                                                                         |                                   |                                             |                                                            |        |

| 著者コ<br>• 右の3点の確<br>「+Create<br>• 商業展示「 | ンソーノ<br><sup></sup><br>a認項目がOKでお<br>new submission<br>Exhibition」を選 | レ面面<br>あれば、<br>」をクリック<br>訳 | Role          | eをAuthorに変更<br>Author ・ NANOT<br>Author<br>Reviewer<br>Proceeding Editor<br>Presentation Chair<br>Chair | NANC<br>あるこ<br>ア | )TS2025で<br>ことを確認<br>ログインしてい<br>アカウントを確 |
|----------------------------------------|---------------------------------------------------------------------|----------------------------|---------------|----------------------------------------------------------------------------------------------------|------------------|-----------------------------------------|
| + Croate new submission                | Submissions                                                         | Search help articles Q     | Help Center ▼ | Select Your Role : Author -                                                                             | NANOTS2025 -     | Secretariat INANOT -                    |
| Technical Session                      | + Create new submission •                                           |                            |               | 0 - 0 of 0 «« « 1 » »»                                                                                  | Show: 25 50 1    | 00 All Clear All Filters                |
| Exhibition                             | Paper ID<br>Clear                                                   | Title                      | Clear         | Track                                                                                                   | Clear            | Files Actions                           |
|                                        | 投稿が正常(<br>プされます。                                                    | こ完了すれば、こ<br>タイトルやレン        | のスペー<br>タル物品  | スに自身の投稿情<br>などの登録変更が                                                                                    | 報がリスト<br>できます。   | · <b>ア</b> ツ                            |

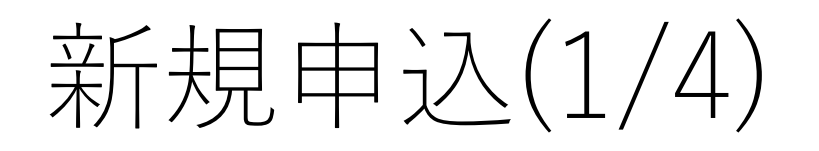

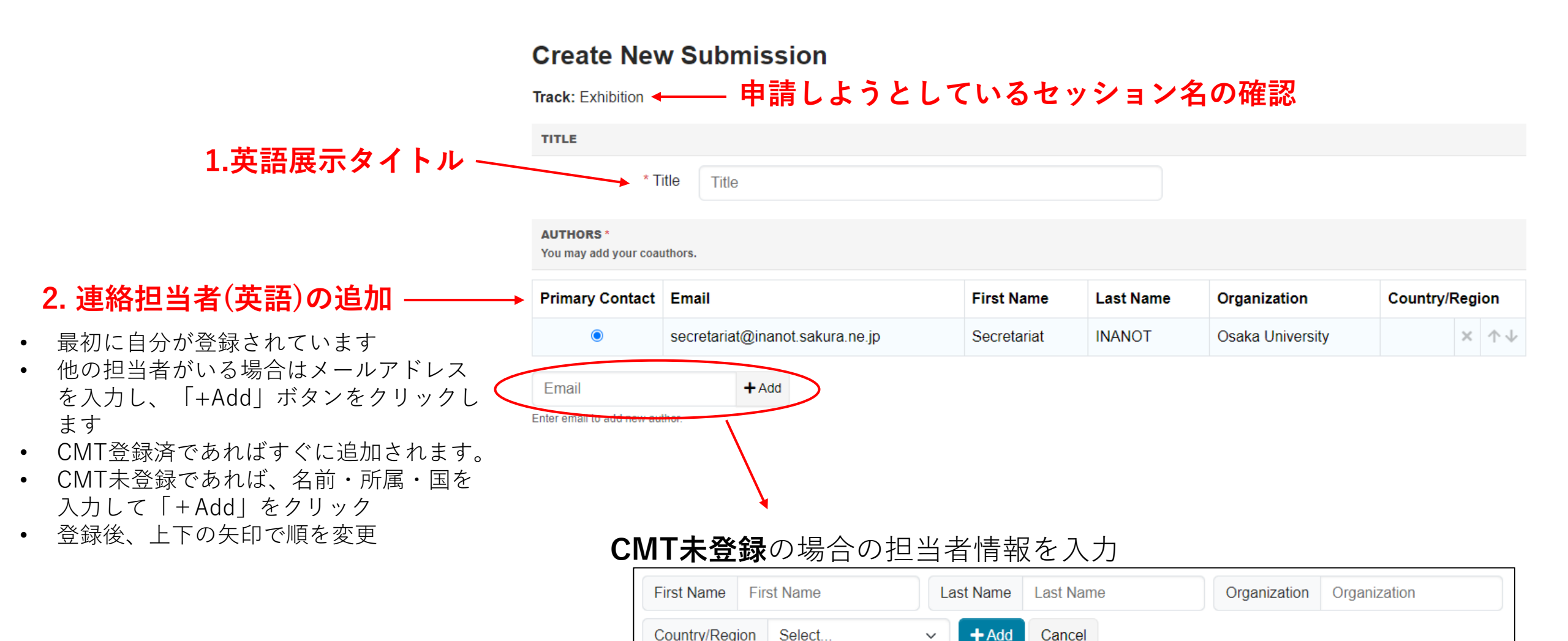

# 新規申込(2/4)

#### ADDITIONAL QUESTIONS

#### 1. Company name \*

The entered company name will be listed in the proceeding

## 4. ブースサイズ、

3. 企業名(英語)

- ブースサイズを数字で入力して下さい
- 賛助会費の口数分まで申請可能です

### 5. 電源使用機器 —

- ノートPCO台、実機△台のように電源 を利用する機器を入力して下さい
- 電源を使用しない場合は空欄

### 6. 必要な2端子コンセントの口数 —

## 7. 必要な3端子コンセントの口数 ——

• コンセントロ数が不要であれば空間

#### 125 characters left

#### 2. Booth size \*

A desk (W1800mm x D600mm x H700mm) is provided in the standard-size (size=1) booth. The available maximum booth size is proportional to your associate membership fee (JPY 50,000/year => max size=1, JPY 100,000/year => max size=2, ...).

| 25 | char | acters | left |
|----|------|--------|------|

#### 3. Electric Equipment

Example: 2 laptops, 1 actual equipment

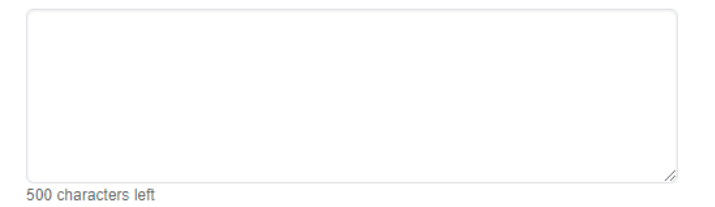

#### 4. # two-slot receptacles

If you want to use the power supply, please the number of two-slot receptacles (NEMA 1-15R).

| characters left |  |  |  |
|-----------------|--|--|--|

#### 5. # three-slot receptacles

125 (

If you want to use the power supply, please the number of three-slot receptacles (NEMA 5-15R).

| 125 characters left |  |  |
|---------------------|--|--|

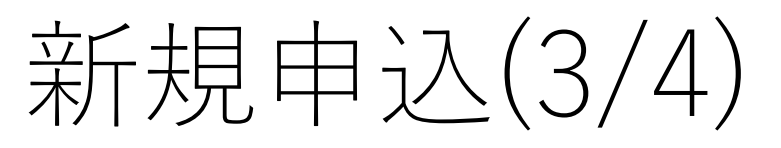

- 記入されていない場合は電源の利用不可
- 展示室の電源容量を超過する場合には、仮 設電源工事が必要となります(費用は電力 量に応じて出展企業の皆様でご負担)
- 電源を使用されない場合は空欄 ٠

## 9. パーティションパネルのレンタル数

• 会場の壁面にはパネルの立て掛け、ピン 止めやテープ貼付ができないため必要に 応じて申請して下さい

## 10. テーブルクロスのレンタル枚数

• パーティションパネル・テーブルクロス のレンタル料金は後日学会より請求

## 11. 搬入方法

## 12. 搬出方法

- 配送業者手配(Delivery arrangement)、車 ٠ で搬入(By car)、その他(Others)のいずれ かを選択
- 会場から宅急便で送付できる荷物にはサイ ٠ ズや重さの制限があるためご注意下さい

### 8. 消費電力 — → 6. Power Consumption [W]

Please make sure that the power current is as correct as possible. If a total power current of applicants is more than peak capacity in the exhibition room, the need may arise to the reinforce the power supply. In such cases, all exhibitors will split the reinforcement cost

| 125 characters left |  |  |  |
|---------------------|--|--|--|

#### 7. Partition panel (paid item) \*

If you want to rental partition panel (W90cm×H210cm), please enter the number of panels. Otherwise, please enter "0".

| 0.5 share have 1-8 |  |  |
|--------------------|--|--|

8. Table-cloth (paid item) \*

If you want to rental table-cloth (White, 160cm x 300cm), please enter the number of cloths. Otherwise, please enter "0".

| characters left |  |  |
|-----------------|--|--|

- 9. Installation (Move-In) \*
- Please select how you will transport your materials.
  - Delivery arrangement
  - By Car

125

- Others
- 10. Dismantle (Move-Out) \*

Please select how you will take out your materials.

- Delivery arrangement
- By car
- Others

# 新規申込(4/4)

## 13. 連絡担当者の情報

• 郵便番号、住所、組織名、電話番号

| 11 |  | Zi | ip- | CO | d | e |
|----|--|----|-----|----|---|---|
|----|--|----|-----|----|---|---|

Contact Information

125 characters left

12. Address

Contact Information

125 characters left

13. Organization

Contact Information

125 characters left

### 14. TEL

Contact Information

125 characters left

## 14. 日本語での展示情報

- 展示タイトルと企業名は日本語パンフレット作 成時に利用されます
  - 15. 和文展示タイトル

(任意)日本語の展示タイトルをご記入ください

| 125 characters | left |  |  |
|----------------|------|--|--|

16. 和文企業名
 (任意)日本語の企業名をご記入ください。

|  | 25 | ch | ar | ac | ter | s I | ef |
|--|----|----|----|----|-----|-----|----|
|--|----|----|----|----|-----|-----|----|

17. 連絡担当者 和文氏名 (任意)日本語の氏名をご記入ください

125 characters left

連絡担当者和文組織
 (任意)日本語の組織名をご記入ください

125 characters left

15. Submitボタンをクリックして投稿

Submit Cancel

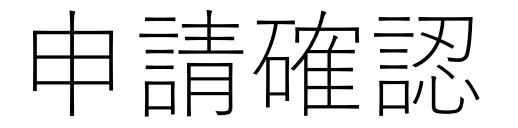

- 著者コンソール画面に申請一覧が表示されます
- 編集はEdit Submission, キャンセルはDelete Submission

| Submissi                                                      | ons             | Search help a | rticles Q Help Center - | Select Your Role : Author - N | IANOTS2024  Secretariat INANOT |  |  |  |  |  |
|---------------------------------------------------------------|-----------------|---------------|-------------------------|-------------------------------|--------------------------------|--|--|--|--|--|
| Author Console                                                |                 |               |                         |                               |                                |  |  |  |  |  |
| + Create new submission Show: 25 50 100 All Clear All Filters |                 |               |                         |                               |                                |  |  |  |  |  |
| Paper ID                                                      | Title           |               | Track                   |                               | Actions                        |  |  |  |  |  |
| Clear                                                         |                 | Clear         | Clear                   | Files                         |                                |  |  |  |  |  |
| 2                                                             | Test Program    |               | Technical Session       | Submission File Not Uploaded  | Submission:                    |  |  |  |  |  |
| 3                                                             | Test Commercial |               | Commercial Session      | Submission File Not Uploaded  | Submission:                    |  |  |  |  |  |
| 4                                                             | Test Exhibition |               | Exhibition              |                               | Submission:                    |  |  |  |  |  |